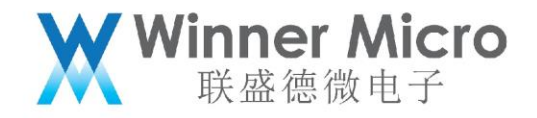

# WM\_W800\_快速入门 V0.2

北京联盛德微电子有限责任公司 (winner micro) 地址:北京市海淀区阜成路 67 号银都大厦 1802 电话:+86-10-62161900 公司网址:www.winnermicro.com

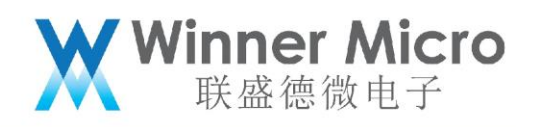

# 文档修改记录

| 版本   | 修订时间      | 修订记录    | 作者    | 审核 |
|------|-----------|---------|-------|----|
| V0.1 | 2019/9/25 | [C]创建文档 | Kevin |    |
| V0.2 | 2020/4/28 | 更新编译器信息 | Kevin |    |
|      |           |         |       |    |

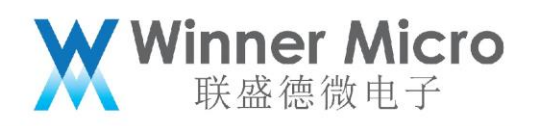

目录

| 文档 | 修改计  | 2录2              |
|----|------|------------------|
| 目录 | £    |                  |
| 1  | 概述.  |                  |
| 2  | 准备□  | 工作4              |
| 3  | W800 | 开发板              |
| 4  | W800 | 编译固件编译           |
|    | 4.1  | 解压 MSYS.rar 到本地: |
|    | 4.2  | 打开 msys.bat      |
|    | 4.3  | 切换路径到 SDK 根目录    |
|    | 4.4  | Make 编译完整固件      |
|    | 4.5  | 固件编译成功7          |
|    | 4.6  | 应用开发编译7          |
|    | 4.7  | W800输出文件7        |
| 5  | 固件均  | 尧录               |
|    | 5.1  | 硬件连接7            |
|    | 5.2  | 烧录8              |
| 6  | W800 | SDK 如何开始编写用户程序9  |

# 1 概述

此文档用于指导用户搭建 W800 芯片的软件开发环境,下载烧录等操作步骤。

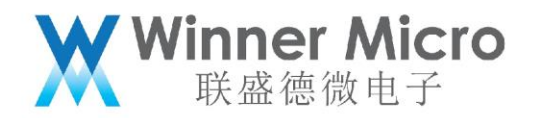

### 2 准备工作

#### 硬件:

- W800 开发板
- USB 转串口线

# 软件:

软件工具获取地址如下: 链接: https://pan.baidu.com/s/1FIqfnb6zsDFo\_JJxvzQN6g 提取码: 28ki

下载资料明细如下: Windows 端编译工具: MSYS.rar 烧录工具: W800 Upgrade Tools.exe

W800 SDK 代码获取地址如下: www.winnermicro.com 备注: W800 SDK 存放,不要存在中文路径。

3 W800 开发板

W800开发板如下图 3-1 所示,主要接口如下:

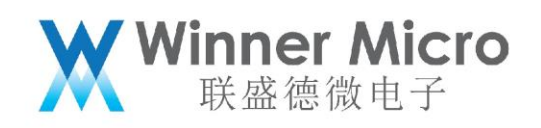

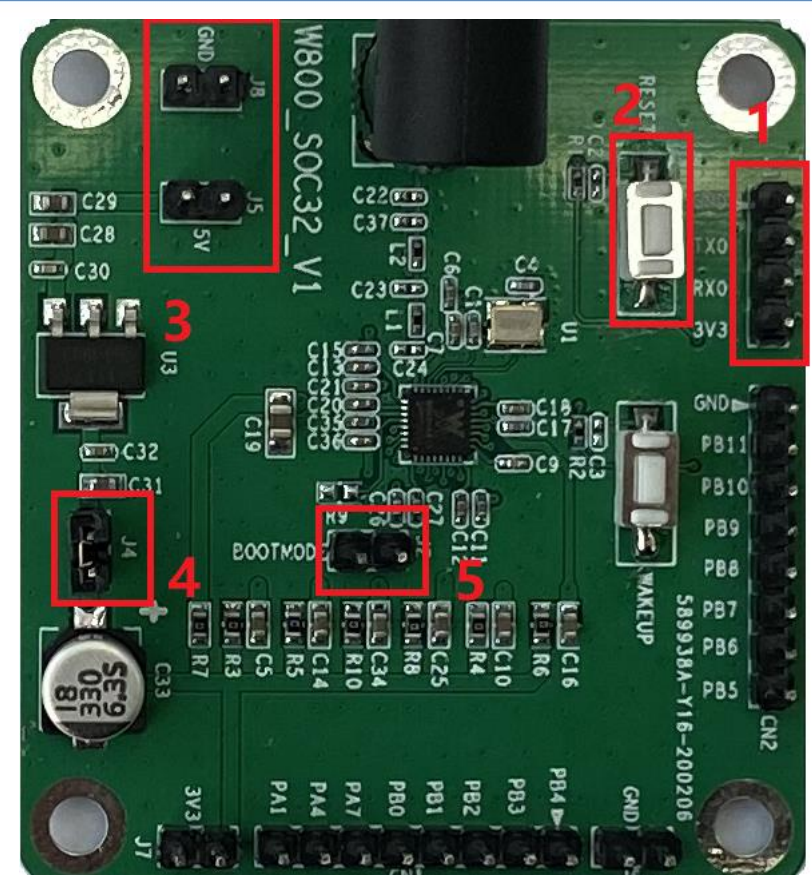

图 3-1

- 1、3.3V供电及烧录调试串口 UART0;
- 2、复位按键;
- 3、5V供电插针;

4、5V供电,LDO 3.3V输出短接跳帽,使用 5V供电,此处必须短接,另外此处可用 于工作电流测试;

5、烧录模式短接插针:

短接,复位芯片,烧录模式; 断开,复位芯片,运行模式;

- 4 W800 编译固件编译
- 4.1 解压 MSYS.rar 到本地:

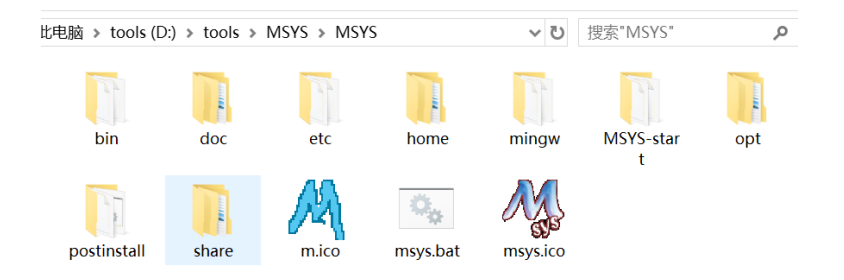

# 4.2 打开 msys.bat

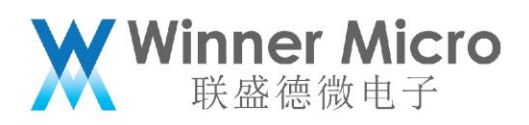

MINGW32:~

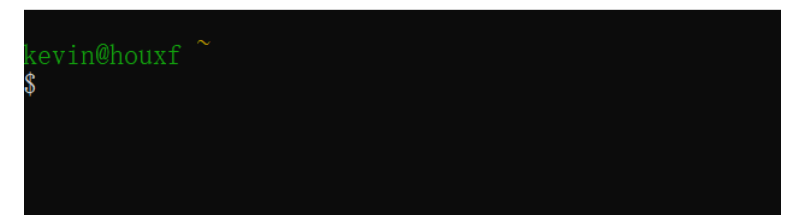

4.3 切换路径到 SDK 根目录

MINGW32:/d/VM/Share/wm\_sdk\_w800\_20200421

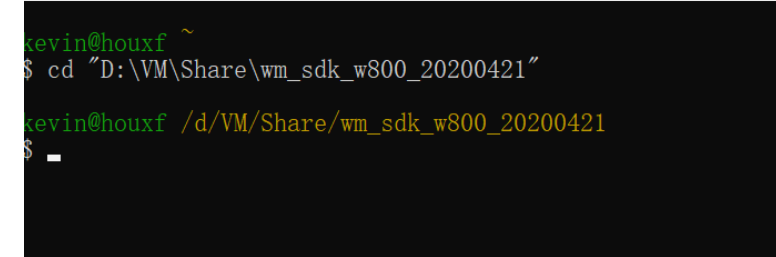

4.4 Make 编译完整固件

MINGW32:/d/VM/Share/wm\_sdk\_w800\_20200421

kevin@houxf ~ \$ cd ″D:\VM\Share\wm\_sdk\_w800\_20200421″

kevin@houxf /d/VM/Share/wm\_sdk\_w800\_20200421 \$ make\_

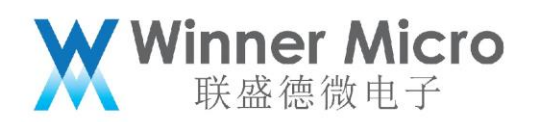

#### 4.5 固件编译成功

| MINGW32:/d/VM/Share/wm_sdk_w800_20200421                                                                                                    |
|----------------------------------------------------------------------------------------------------|
| <pre>MINGW32:/d/VM/Share/wm_sdk_w800_20200421<br/>make[2]: Leaving directory //d/VM/Share/wm_sdk_w800_20200421/src/app/ota'<br/>make[2]: Entering directory //d/VM/Share/wm_sdk_w800_20200421/src/app/ota'<br/>make[2]: Entering directory //d/VM/Share/wm_sdk_w800_20200421/src/app/ping'<br/>make[2]: Entering directory //d/VM/Share/wm_sdk_w800_20200421/src/app/ping'<br/>make[2]: Entering directory //d/VM/Share/wm_sdk_w800_20200421/src/app/polars<br/>make[3]: Entering directory //d/VM/Share/wm_sdk_w800_20200421/src/app/polars<br/>make[3]: Entering directory //d/VM/Share/wm_sdk_w800_20200421/src/app/polars<br/>make[3]: Leaving directory //d/VM/Share/wm_sdk_w800_20200421/src/app/polars<br/>make[2]: Leaving directory //d/VM/Share/wm_sdk_w800_20200421/src/app/slser<br/>make[2]: Leaving directory //d/VM/Share/wm_sdk_w800_20200421/src/app/slser<br/>make[2]: Leaving directory //d/VM/Share/wm_sdk_w800_20200421/src/app/slser<br/>make[2]: Leaving directory //d/VM/Share/wm_sdk_w800_20200421/src/app/web'<br/>make[2]: Leaving directory //d/VM/Share/wm_sdk_w800_20200421/src/app/web'<br/>make[2]: Leaving directory //d/VM/Share/wm_sdk_w800_20200421/src/app/wm_atcr<br/>make[2]: Leaving directory //d/VM/Share/wm_sdk_w800_20200421/src/app/wm_atcr<br/>make[1]: Leaving directory //d/VM/Share/wm_sdk_w800_20200421/src/app/wm_atcr<br/>make[1]: Leaving directory //d/VM/Share/wm_sdk_w800_20200421/src/app/wm_atcr<br/>make[1]: Leaving directory //d/VM/Share/wm_sdk_w800_20200421/src/app/<br/>make[2]: Entering directory //d/VM/Share/wm_sdk_w800_20200421/src/app/<br/>make[2]: Leaving directory //d/VM/Share/wm_sdk_w800_20200421/demo/console'<br/>make[2]: Leaving directory //d/VM/Share/wm_sdk_w800_20200421/demo/console'<br/>make[2]: Leaving directory //d/VM/Share/wm_sdk_w800_20200421/demo/console'<br/>make[2]: Leaving directory //d/VM/Share/wm_sdk_w800_20200421/demo/console'<br/>make[2]: Leaving directory //d/VM/Share/wm_sdk_w800_20200421/demo/console'<br/>make[2]: Leaving directory //d/VM/Share/wm_sdk_w800_20200421/demo/console'<br/>make[2]: Leaving directory //d/VM/Share/wm_sdk_w800_20200421/demo/console'<br/>make[2]: Leaving directory //d/VM/Share/wm_sd</pre> |
| kevin@houxf /d/VM/Share/wm_sdk_w800_20200421                                                                                                    |

#### 4.6 应用开发编译

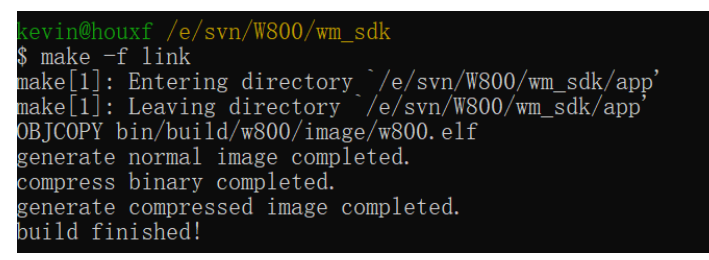

执行 make -f link

只编译 app 目录下修改的 c 文件并链接生成 img, 用于客户应用开发编译, 使用前 SDK 必须经过一次 make 完整编译流程;

#### 4.7 W800 输出文件

W800 固件会生成,固件位于 W800 SDK 工程 bin\w800 目录下,生成文件有: w800.fls: 串口烧录 w800.img: OTA 升级 w800.map: map 文件

5 固件烧录

#### 5.1 硬件连接

W800开发板正常供电,连接 UART0,确认 PC 可以正常识别到串口;

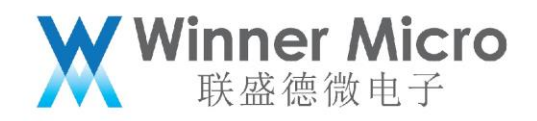

#### 5.2 烧录

打开烧录工具 W800 Upgrade Tools.exe;

短接 W800 开发板 BOOTMODE 插针,复位芯片,进入烧录模式,工具界面会持续打印 CCCCCCCCCCCCCCCCC;

| 💥 W800 Upgrade Tools V1.0.0                                          | -       |    | $\times$ |
|----------------------------------------------------------------------|---------|----|----------|
|                                                                      |         |    |          |
|                                                                      |         |    |          |
|                                                                      |         |    |          |
|                                                                      |         |    |          |
|                                                                      |         |    |          |
|                                                                      |         |    |          |
| 第口号: COM3 ↓ 清空接收 型号: W800 ↓ 擦除Flash                                  | 20      | 0% | 3        |
| 打开串口 保存接收 固件: k_w800_20200421/bin/w800/w800.                         | fls 🗸 . | ٦Ľ | 下载       |
| 1、打开串口•                                                              |         |    |          |
| 2 进择栈寻用供 wend fla                                                    |         |    |          |
| 2、远洋尻水回行 Wo00.11S;                                                   |         |    |          |
| 3、按卜载按键,廾始烧录;                                                        |         |    |          |
|                                                                      |         |    |          |
| 固件烧录成功界面如下图:                                                         |         |    |          |
| 💥 W800 Upgrade Tools V1.0.0                                          | _       |    | $\times$ |
|                                                                      |         |    |          |
| Wait for the chip to be ready<br>Start the download                  |         |    |          |
| download "D:/VM/Share/wm_sdk_w800_20200421/bin/w800/w800.fls" file s | uccess! |    |          |
|                                                                      |         |    |          |
|                                                                      |         |    |          |

端口号: COM3 ♥ 清空接收 型号: W800 ♥ 擦除Flash 100% 美闭串口 保存接收 固件: k\_w800\_20200421/bin/w800/w800.fls ♥ ... 下载

## 断开 BOOTMODE 插针,复位芯片,程序开始运行如下图:

download "D:/VM/Share/wm\_sdk\_w800\_20200421/bin/w800/w800.fls" file success! dc-offset success (0x001fabfd)[i:264] dc-offset success (0x001f73f5)[i:264] HR\_MAC\_AFE\_CTRL = 0 HR\_MAC\_AFE\_CTRL = 7

user task

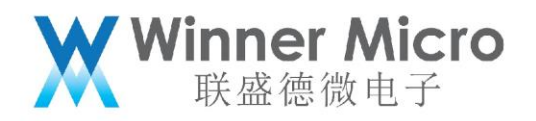

如果有 user task 打印,说明程序已经正常运行起来。。。

# 6 W800 SDK 如何开始编写用户程序

W800的 SDK 的入口函数 UserMain, 位于 sdkdir\app\main.c 文件里(如下示例代码)。 void UserMain(void) {

printf("\n user task \n");------w800的启动完成打印

#if DEMO\_CONSOLE ------w800 的参考示例代码(结合 wm\_demo.h 宏开关使用)
 CreateDemoTask();
#endif
//user task------用户任务创建从此开始
}